# Единая система S-20

# Модуль Прием посетителей PERCo-SM10

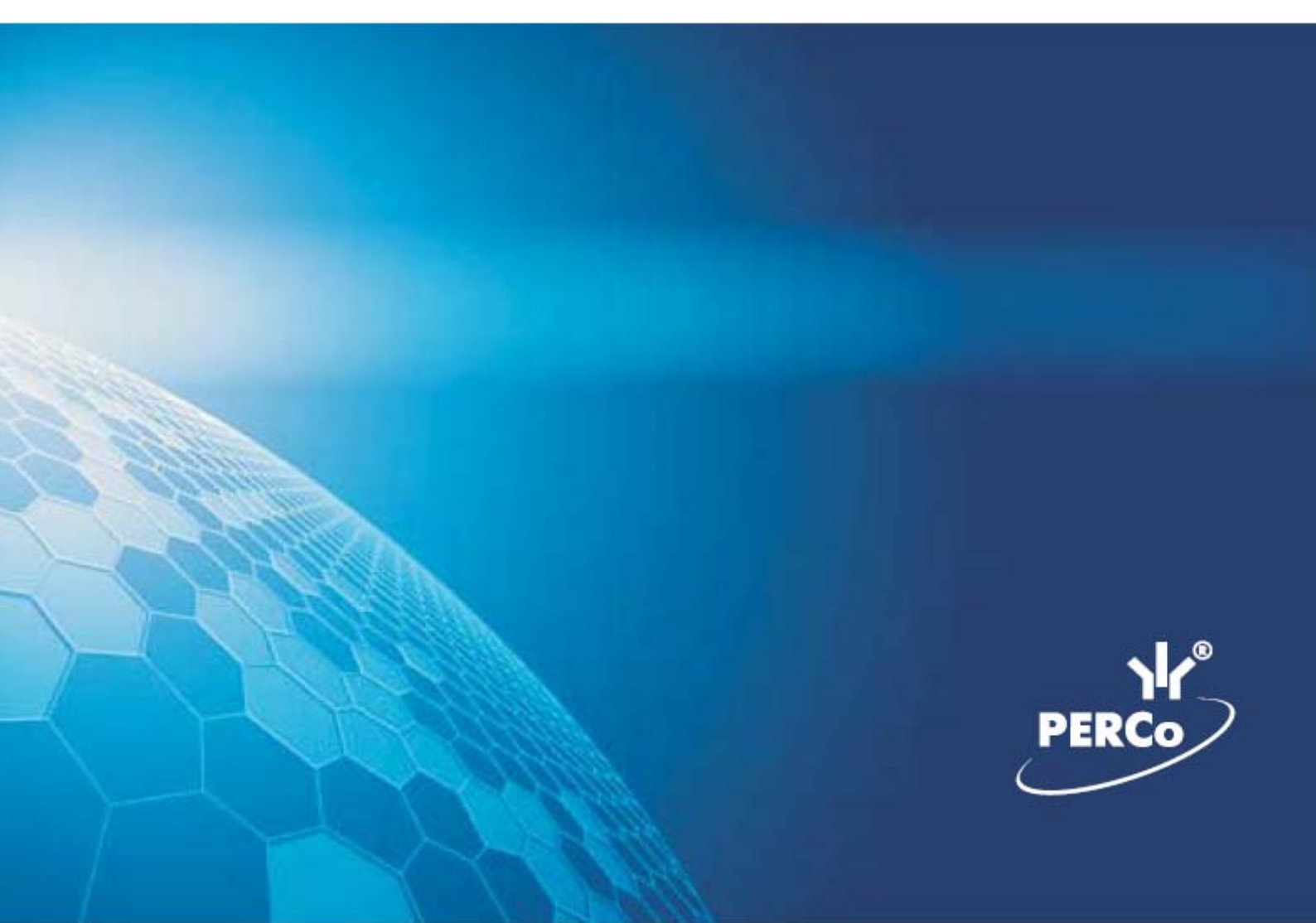

## ОГЛАВЛЕНИЕ

| ВВЕДЕНИЕ                          | 3  |
|-----------------------------------|----|
| ПРИЕМ ПОСЕТИТЕЛЕЙ                 | 3  |
| РАБОЧЕЕ ОКНО                      | 3  |
| ОСНОВНЫЕ ФУНКЦИИ                  | 4  |
| Работа в режиме верификации       | 4  |
| Изменение режима охраны           | 5  |
| Изменение режима доступа          | 5  |
| ЖУРНАЛ ПРИЕМА ПОСЕТИТЕЛЕЙ         | 6  |
| РАБОЧЕЕ ОКНО                      | 6  |
| ОСНОВНЫЕ ФУНКЦИИ                  | 7  |
| Выбор периода отчета              | 7  |
| Настройка выборки                 | 8  |
| Выборка по событиям               | 10 |
| Настройка столбцов таблицы        |    |
| Просмотр области листа для печати | 11 |
| Печать отчетов                    | 11 |
| Экспорт в Excel                   |    |
| Выбор считывателей                |    |
| Выборка по пользователям          | 13 |
| ПРИЛОЖЕНИЕ                        |    |

## ВВЕДЕНИЕ

Модуль **PERCo-SM10** «Прием посетителей» предназначен для организации рабочего места руководителя предприятия, секретаря руководителя, сотрудника, ведущего прием посетителей. Кроме этого данный программный модуль может быть использован для организации доступа в помещения с особым режимом доступа, например в кассу.

Состоит из следующих разделов:

- Прием посетителей
- Журнал приема посетителей

В Руководстве описаны процедуры работы с разделом Прием посетителей в виде пошаговых инструкций с необходимыми комментариями и примечаниями.

## ПРИЕМ ПОСЕТИТЕЛЕЙ

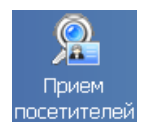

Раздел предназначен для разрешения/запрещения прохода, постановки/снятия помещения с охраны, идентификации сотрудников и посетителей с помощью фотографий и кадров с видеокамеры, , установки и изменения режимов доступа.

## РАБОЧЕЕ ОКНО

Рабочее окно раздела Прием посетителей состоит из следующих элементов:

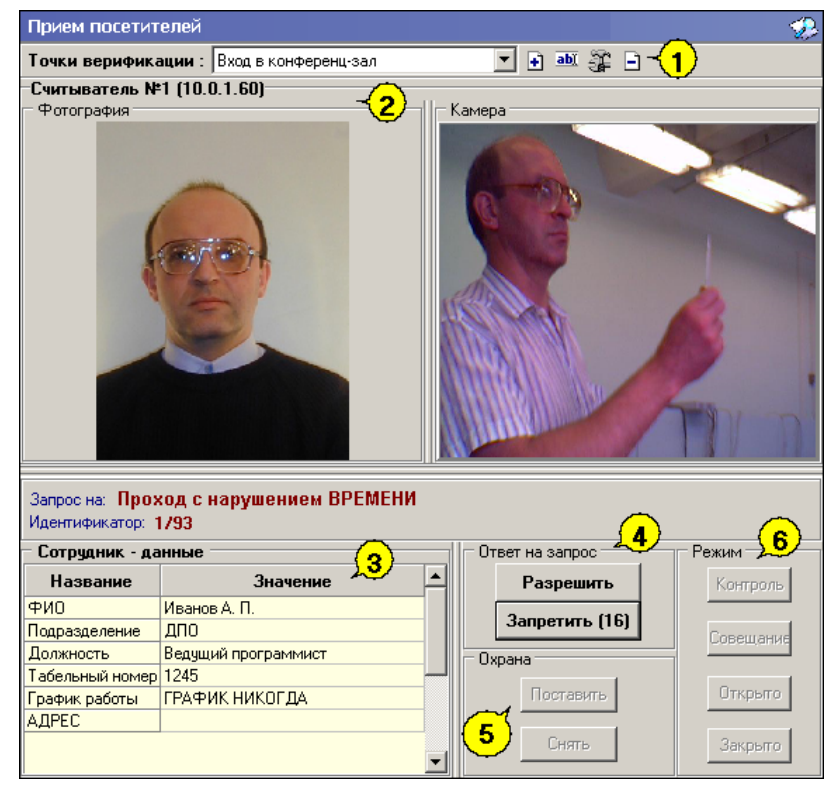

Рис.1. Рабочее окно раздела Прием посетителей.

1. Функциональные элементы раздела.

2. Рабочее окно раздела с областями Считыватель, Сотрудник и группами Охрана и Режим (описание ниже).

Кнопки Разрешить, Запретить становятся активными только в случае установленного при конфигурации параметра Верификация, и предназначены

для принятия решения оператором.

3. Рабочая область Сотрудник – данные с информацией об идентификаторе

4. Кнопки **Разрешить, Запретить** становятся активными только в случае установленного при конфигурации параметра **Верификации** (см. Руководство администратора модуль Видеоидентификация раздел Верификация п. «Параметры видеоточки») и предназначены для принятия решения оператором.

- 5. Кнопки режима Охраны.
- 6. Кнопки режима доступа.

## ОСНОВНЫЕ ФУНКЦИИ

Ниже описываются функциональные возможности, предоставляемые системой пользователю раздела Прием посетителей.

#### Работа в режиме верификации

При предъявлении карты доступа к считывателю выбранного контроллера, в левой части рабочего окна отображается информация о владельце предъявленной карты и его учетные данные:

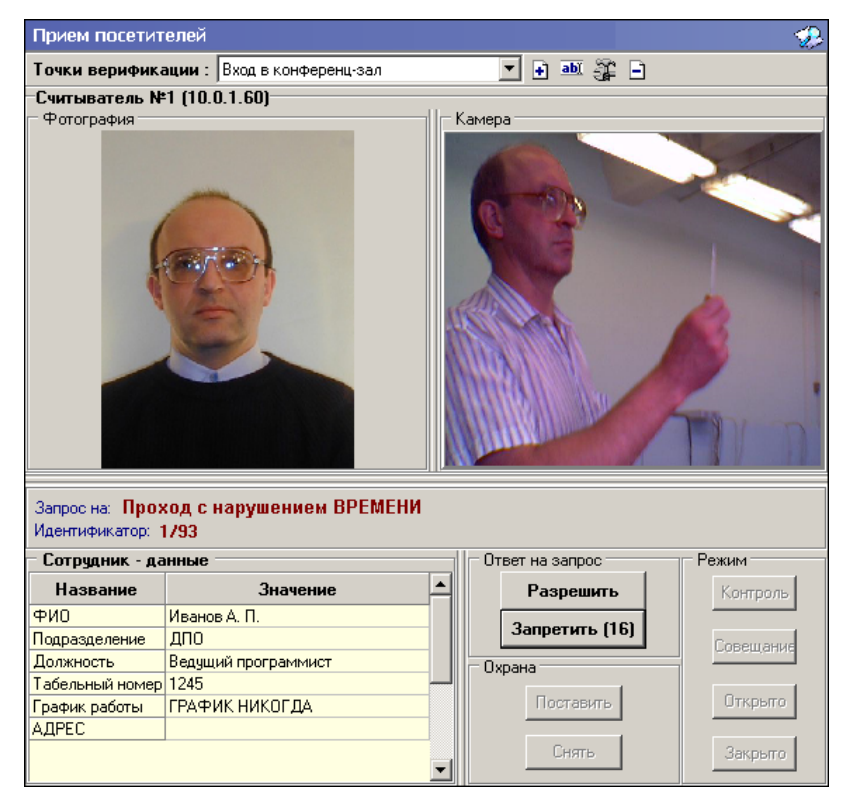

В правой части окна отображается видеоизображение с камеры видеонаблюдения.

Если в конфигурации установлено что доступ в помещения верифицируется, то есть вход будет разрешен, только в том случае, если его разрешит оператор, становится доступной группа кнопок:

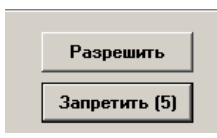

Доступ будет разрешен, только в том случае, если оператор нажмет на кнопку «**Разрешить**». Нажатие на кнопку «**Запретить**» приведет к запрету прохода.

Если рядом с кнопкой отображается число в круглых скобках (время в секундах), это означает, что по окончанию этого времени программа автоматически осуществит нажатие на эту кнопку без участия оператора.

Если в конфигурации параметр «Верификация» установлен в значение «нет», в рабочем окне модуля так же будет отображена информация о владельце предъявленной карты доступа и видеоизображение с выбранной камеры, но решение о разрешении/запрещении доступа будет принимать контроллер в зависимости от прав доступа предъявленной карты.

Группа кнопок «**Разрешить**»/«Запретить» будет не доступна.

Все действия оператора протоколируются и доступны для просмотра в разделе «Журнал приема посетителей».

#### Изменение режима охраны

Для постановки/снятия контролируемого помещения на охрану предназначена группа кнопок Охрана. В группе **Охрана** находятся две кнопки:

| — Охран | ia        |  |
|---------|-----------|--|
|         | Поставить |  |
|         | Снять     |  |
|         |           |  |

• Поставить – предназначена для установки режима работы «Охрана» контролируемого помещения.

• Снять - предназначена для снятия режима работы «Охрана» контролируемого помещения.

Использование этих кнопок имеет смысл только в том случае, если оператор программного модуля «Прием посетителей» находится вне контролируемого помещения. Например, в том случае если оператором является секретарь, контролирующий доступ в помещение руководителя.

#### Изменение режима доступа

Для изменения режима доступа в контролируемое помещение предназначена группа кнопок, объеденная в группу **Режим**:

• Контроль. Приводит к блокировке контролируемого замка. При нажатии на кнопку ДУ или при поднесении карты, удовлетворяющей всем критериям разрешения доступа, замок разблокируется на время, удержания замка в открытом состоянии заданное при конфигурации. Последующая блокировка замка происходит либо после прохода; либо по истечению времени удержания замка в открытом состоянии.

• Совещание. Аналогично режиму работы «Контроль» за исключением

• Открыто. Приводит к разблокировке контролируемого замка. Замок остается разблокированным в течение всего времени действия данного режима. Нажатие на кнопки ДУ игнорируются. При поднесении карты доступа к считывателю регистрируется событие о проходе или нарушении доступа. При этом фиксируются причины нарушения в зависимости от прав доступа предъявленной карты.

• Закрыто. При включении режима контролируемый замок блокируется и остается заблокированным в течение всего времени пока режим включен. Нажатие на кнопку ДУ игнорируется. Предъявление любой карты вызывает регистрацию события о нарушении прав доступа.

Все действия оператора модуля протоколируются и доступны для просмотра в разделе Журнал приема посетителей.

## ЖУРНАЛ ПРИЕМА ПОСЕТИТЕЛЕЙ

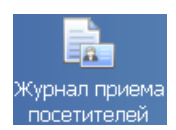

Раздел предназначен для просмотра данных о фактах предъявления идентификаторов к считывателю, установленного на двери кабинета, управляемой разделом Прием посетителей.

## РАБОЧЕЕ ОКНО

Рабочее окно раздела Журнал приема посетителей состоит из следующих элементов:

- 1. Рабочая область для отображения кадра с камеры и фотографии.
- 2. Рабочая область для отображения данных о сотруднике/посетителе.

3. Функциональные элементы раздела (см. Приложение «Функциональные элементы раздела Журнал приема посетителей»).

4. Таблица журнала событий системы.

| Журнал п   | риема пос   | етителей            |                        |                  |                 | 4                    | Ð    |
|------------|-------------|---------------------|------------------------|------------------|-----------------|----------------------|------|
| – Кадрыс к | амеры - от  | гсутствую,⊏Фото     | графия                 |                  | Данные сотру    | цника/посет          | тите |
|            |             |                     |                        |                  | Название        | Значение             |      |
|            |             |                     |                        |                  | ио              |                      |      |
|            |             |                     |                        | Π                | одразделение    |                      |      |
|            |             |                     |                        | Д                | олжность        |                      |      |
|            |             |                     |                        | Ta               | збельный номер  |                      |      |
|            |             |                     |                        | Гр               | рафик работы    |                      |      |
|            |             |                     |                        | Д                | остоверность    |                      |      |
|            |             |                     |                        | H                | омер автомобиля | A                    |      |
|            |             |                     |                        | <u> </u>         | аспорт          |                      |      |
|            |             |                     |                        | Γρ               | рафик работы    |                      |      |
|            |             |                     |                        |                  | олжность        |                      |      |
|            |             |                     | -                      | ( <u>1</u> ) 🛛 🖽 | олжность        |                      |      |
|            |             |                     |                        |                  |                 |                      |      |
|            | 🦗 🔹 🧰 r     | • 🗋 🎯 • 🛣 🖂         | /   📜 🗆 🕵 👻            | -(3)             |                 |                      |      |
| События с  | 00:00:00    | no 23:59:59 🐳 🔽     | Весь день              |                  | $\sim$          |                      |      |
| События з  | a 06.06.200 | 07                  |                        | -                | <b>4</b> 🛛      | < ►                  | M    |
| Дата       | Время       | Считыватель         | Запрос/событие         | Пом              | 1ещение         | Ответ на к<br>запрос | 1,   |
| 06.06.2007 | 14:51:08    | Считыватель (20.0.0 | ).81) Не удалось соеди | 1 этаж           |                 |                      |      |
| 06.06.2007 | 14:48:44    | Считыватель (20.0.0 | ).84) Не удалось соеди | Проходна:        | я               |                      |      |
| 06.06.2007 | 14:28:06    | Считыватель (20.0.1 | I.61) Не удалось соеди | 1 этаж           |                 |                      |      |
| 06.06.2007 | 14:27:06    | Считыватель (20.0.0 | ).81) Не удалось соеди | 1 этаж           |                 |                      |      |
|            |             |                     |                        |                  |                 |                      | ∠    |
|            |             |                     |                        |                  |                 | •                    |      |

#### Рис.1. Рабочее окно раздела Журнал приема посетителей

## ОСНОВНЫЕ ФУНКЦИИ

Ниже описываются основные команды, предоставляемые системой пользователю раздела Журнал прием посетителей.

Верхняя часть окна предназначена для отображения видеоинформации, записанной при предъявлении карты, фотографии владельца предъявленной карты доступа и его данных.

В нижней части окна расположены события обработанные разделами Прием посетителей.

#### Выбор периода отчета

Во время работы может возникнуть необходимость просмотреть события, произошедшие за какой-либо период.

Для выбора периода отчета:

- 1. Щелкните на кнопке Период —
- 2. В списке выберите нужный пункт:

| Â |                   |
|---|-------------------|
| Â | текущий день      |
|   | предыдущий день 🗟 |
| H | текущая неделя    |
| M | текущий месяц     |
|   | указанный период  |

В зависимости от выбранного пункта в рабочем окне появится надпись, например, предыдущий день

3. Если выбран «указанный период», то появятся окна, в которых выберите интервал периода:

| Γ | 8   | июня  | 200  | )7            | -     | 8    | июня | 2007 | 4 |
|---|-----|-------|------|---------------|-------|------|------|------|---|
| 1 | •   |       | Июн  | ь 20          | 07 r. |      | ۲    |      |   |
|   | Пн  | Вт    | Ср   | Чт            | Пт    | C6   | Bo   |      |   |
|   | 28  | 29    | 30   | 31            | 1     | 2    | 3    |      |   |
|   | 4   | 5     | 6    | 7             | ත     | 9    | 10   |      |   |
|   | 11  | 12    | 13   | 14            | 15    | 16   | 17   |      |   |
|   | 18  | 19    | 20   | 21            | 22    | 23   | 24   |      |   |
|   | 25  | 26    | 27   | 28            | 29    | - 30 | 1    |      |   |
|   | - 2 | 3     | 4    | 5             | 6     | - 7  | 8    |      |   |
|   | Z   | 🗅 Сег | одня | : <b>08</b> . | 06.2  | 007  |      |      |   |

✓ Для **изменения месяца и года** пользуйтесь полосой прокрутки (окно календаря после выбора не закрывается):

| ✓ Июнь 2008 г. | • |
|----------------|---|
|----------------|---|

- ✓ Для изменения числа выберите его в основной области окна календаря щелчком мыши (см. рис. выше) (окно календаря закроется);
- ✓ Для установки текущей даты:

Щелкните на надписи в нижней части окна календаря (окно календаря закроется):

🔁 Сегодня: 13.10.2006 🗌

Щелкните правой кнопкой мыши в любом месте окна календаря. Отобразится подсказка К сегодняшней дате:

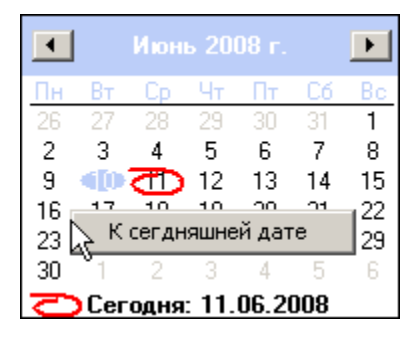

Подведите курсор к подсказке и щелкните на ней мышью (окно календаря закроется). Текущая дата отобразится в соответствующем поле.

✓ Для выбора года щелкните по году, появятся стрелки, которыми можно выбрать год:

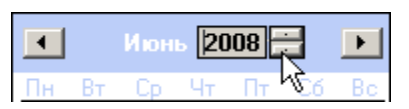

✓ Для выбора месяца щелкните правой кнопкой мыши по месяцу в календаре. Откроется контекстное меню, в котором выберите месяц щелчком мыши:

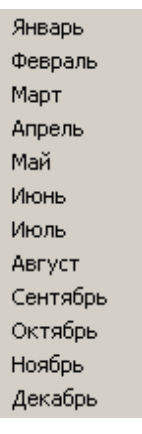

4. Нажмите на кнопку Обновить — для применения измененных данных.

Для сужения круга поисков нужных событий существует возмоность задания конкретного времени:

События с 00:59:59 🐳 по 🔟:59:59 🐳 🗖 Весь день

Стрелочками с помощью мыши или вручную с клавиатуры устанавливается время. Если необходимо найти события за весь день, то отмечается флажок **Весь день**.

Для применения выборки щелкните на кнопке Обновить —

#### Настройка выборки

Для удобства работы в разделе реализована процедура фильтрации по конкретным условиям: **Помещение**, **Ответ на запрос**, **Идентификатор**, **ФИО**, **Только события с кадрами**. Все это заметно ускоряет и облегчает работу.

Для настройки выборки:

1. Щелкните на кнопке Дополнительные условия выборки — Откроется окно:

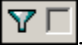

| ĺ | 🖞 Дополнительные условия выборки         |                    |               |     | _ <b>_ _</b> ×              |
|---|------------------------------------------|--------------------|---------------|-----|-----------------------------|
|   | Помещение                                | Ответ на<br>запрос | Идентификатор | ФИО | Только события с<br>кадрами |
|   |                                          | •                  |               |     | •                           |
|   |                                          |                    |               |     |                             |
|   | Очистить условие Очистить все условия ОК | Отмена             |               |     |                             |

2. Выберите в нужных столбцах в раскрывающихся списках необходимые условия выборки

✓ **Помещения** - поиск событий, произошедших в каком-то конкретном помещении:

| Помещение                          |   |
|------------------------------------|---|
|                                    | - |
| Неконтролируемая зона<br>Проходная | - |
| 1 этаж                             |   |
| Отдел продаж 📈                     |   |
| 2этаж                              |   |
| Зэтаж                              |   |

✓ **Ответ на запрос** – фильтрация событий по ответу на запрос: разрешен или запрещен был проход через какой-либо считыватель:

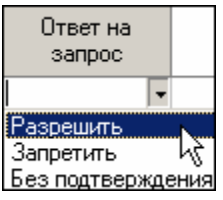

✓ **Идентификатор** - прямой поиск по идентификатору (или семейству и номеру карты):

| <b>\∤</b> /Ввод | значения          |    |
|-----------------|-------------------|----|
| Номер           | Семейство и номер |    |
|                 | Идентификатор     | _  |
|                 | ОК. Отме          | на |

✓ **ФИО** – поиск событий, связанных с конкретным сотрудником/посетителем:

| 🕎 Выбор значения           | _         |          |
|----------------------------|-----------|----------|
| ФИО                        |           |          |
| Андреева Алла Ивановна     |           |          |
| Антонова Фёкла Борисовна   |           |          |
| Елесеев Егор Николаевич    |           |          |
| Землянухин Макар Борисович |           |          |
| Иванов Иван Иванович       |           |          |
| Миринин Михаил             |           |          |
| Мухина Мария Михайловна    |           |          |
| Николаев Андрей Петрович   |           |          |
|                            |           | <u> </u> |
|                            | ОК Отмена |          |

✓ **Только события с кадрами** – поиск событий, которые были зафиксированы кадрами с видеокамер:

| Только события с<br>кадрами |
|-----------------------------|
| •                           |
| Да                          |
| Нет                         |

3. Нажмите на кнопку «**ОК**» для подтверждения создания выборки. События, отфильтрованные по заданным условиям, отобразятся в таблице событий.

Около кнопки Настроить выборку будет установлен флажок

#### Выборка по событиям

В разделе также реализована возможность выбрать конкретные события, которые требуется просмотреть. Для этого щелкните на кнопке Выборка по событиям -

Меткой отмечены те события, которые будут отображаться в журнале верификации. Чтобы скрыть ненужные события, снимите метку напротив названия события щелчком кнопкой мыши по нему:

| <b>*</b> | •                                                               |
|----------|-----------------------------------------------------------------|
| ~        | Проход                                                          |
| ~        | Проход с нарушением ВРЕМЕНИ                                     |
| ~        | Проход с нарушением ЗОНАЛЬНОСТИ                                 |
| ~        | Проход с нарушением ВРЕМЕНИ и ЗОНАЛЬНОСТИ                       |
| ~        | Постановка на охрану                                            |
| ~        | Снятие с охраны                                                 |
| ~        | Постановка на охрану с нарушением ВРЕМЕНИ                       |
| ~        | Постановка на охрану с нарушением ЗОНАЛЬНОСТИ                   |
| ~        | Постановка на охрану с нарушением ВРЕМЕНИ и ЗОНАЛЬНОСТИ         |
| <b>~</b> | Нарушение ВРЕМЕНИ                                               |
| ~        | Нарушение ЗОНАЛЬНОСТИ 🧏                                         |
| ~        | Нарушение ВРЕМЕНИ и ЗОНАЛЬНОСТИ                                 |
| <b>~</b> | Попытка постановки на охрану с нарушением ВРЕМЕНИ               |
| ~        | Попытка постановки на охрану с нарушением ЗОНАЛЬНОСТИ           |
| ~        | Попытка постановки на охрану с нарушением ВРЕМЕНИ и ЗОНАЛЬНОСТИ |
| ¥        | Идентификатор НЕ ЗАРЕГИСТРИРОВАН                                |
| ~        | Идентификатор ЗАБЛОКИРОВАН                                      |
| ~        | Идентификатор из СТОП-листа                                     |
| ~        | Идентификатор ПРОСРОЧЕН                                         |
| ~        | Нарушение режима доступа                                        |
| ~        | Не удалось соединиться с портами верификации или индикации      |
| ~        | Не удалось выполнить команду установки маски РКД                |
| ~        | Не удалось зарегистрировать верификацию/индикацию на портах     |
| ~        | Успешный запуск верификации/индикации                           |

#### Настройка столбцов таблицы

Для вывода на печать только нужной информации о произошедших событиях существует в данном разделе возможность настроить столбцы таблицы отчета:

- 1. Щелкните на стрелке рядом с кнопкой Настройка столбцов таблицы - 100
- 2. Меткой отмечены те столбцы, которые будут отражены в отчёте. Чтобы скрыть ненужные столбцы отчета, снимите метку напротив названия

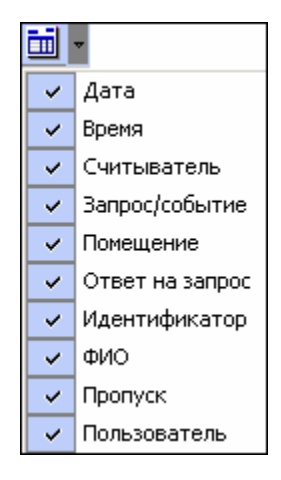

#### Просмотр области листа для печати

Для просмотра области листа для печати щелкните на кнопке **Посмотреть область листа для печати** — .

Будет показана приблизительная область печати путем мигающих страниц в столбцах, которые ограничивают область печати.

#### Печать отчетов

Для предварительного просмотра печати:

1. Щелкните на кнопке **Печать отчетов** — Возможны два вида печати: распечатка отчета о всех событиях или распечатка отчета об одном событии. Чтобы просмотреть и напечатать нужный отчет, необходимо выбрать его в раскрывающемся списке

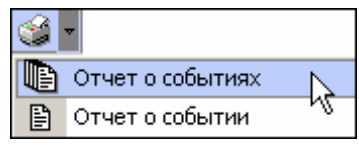

На экран выводится окно **Предварительный просмотр - Табличная информация**. В зависимости от выбранного отчета в нем отображаются:

| ¥   | Предварительн | ый просмотр - Та  | бличная информация      |                |
|-----|---------------|-------------------|-------------------------|----------------|
|     | Печатать      | Настройка принтер | ра Масштаб 🝷 Пр         | едыдущая Следу |
|     |               |                   |                         | <u> </u>       |
|     |               |                   |                         |                |
|     | Дата          | Время             | Считыватель             | Запрос/событи  |
|     | 15.06.2007    | 17:54:34          | Считыватель (20.0.0.84) | Не удалось соє |
|     | 15.06.2007    | 17:39:11          | Считыватель (20.0.1.61) | Не удалось соє |
|     | 15.06.2007    | 17:37:59          | Считыватель (20.0.1.61) | Не удалось соє |
|     | 15.06.2007    | 17:26:01          | Считыватель (20.0.1.61) | Не удалось соє |
|     | 15.06.2007    | 17:23:17          | Считыватель (20.0.0.84) | Не удалось соє |
| •   | 15 06 2007    | 17.21.42          | Спитыратель (20.0.1.61) |                |
| Стр | аница 1 из 2  |                   |                         | 11             |

✓ Отчет о событиях — будет выведен отчет обо всех событиях:

✓ **Отчет о событии** — отчет об одном событии:

| <u>Æ</u> | Предварительн      | ый просмотр                 |          |
|----------|--------------------|-----------------------------|----------|
| +        | 75% 🖨              | <                           |          |
| F        |                    |                             | <u> </u> |
|          | 08.08.2007         | 12:21:48                    |          |
|          | Сотрудник          | Алексеев Антон Владимирович |          |
|          | <u>Запрос на</u>   | Снятие с охраны             | -        |
|          | <u>Считыватель</u> | Считыватель1 (20.0.0.84)    | ±        |
|          | <u>Куда</u>        | Проходная                   | Ŧ        |
| Стр      | o. 1/1             |                             | ►        |

2. Для печати документа щелкните на кнопке **Печать отчета** — 🖾 или **Печатать** в первом варианте. Произведите необходимые настройки печати и щелкните на кнопке «**ОК**». Документ будет выведен на печать.

Масштаб — 100% для настройки масштаба отображения отчета. Выход — Х для выхода из предварительного просмотра.

## Экспорт в Excel

Для экспорта данных в Excel:

| Щелкните на кнопке Эксп      | орт в Ехс            | el — 🚨. Откроет          | ся стандарти | ное окно экспор | та: |
|------------------------------|----------------------|--------------------------|--------------|-----------------|-----|
| Экспорт данных               | к в файл Excel       |                          |              | <u>? ×</u>      |     |
| _апка:                       | PERCo-S-20           | <b>_</b>                 | + 🗈 💣 📰+     |                 |     |
| Соронал<br>Журнал<br>Соронал | DataStore<br>SCHEMAS |                          |              |                 |     |
| Рабочни стол                 |                      |                          |              |                 |     |
| Мой компью                   | Имя файла:           |                          | <b></b>      | Сохранить       |     |
| Moe ceresoe                  | <u>Т</u> ип файла:   | и<br>Файлы Excel (*.xls) |              | Отмена          |     |

- -

Укажите папку и имя файла и щелкните на кнопке **Сохранить**. Данные сохранятся в файле Excel. Список сотрудников будет сохранен в указанном файле, о чем сообщит появившееся окошко, в котором нажмите на кнопку «**ОК**»:

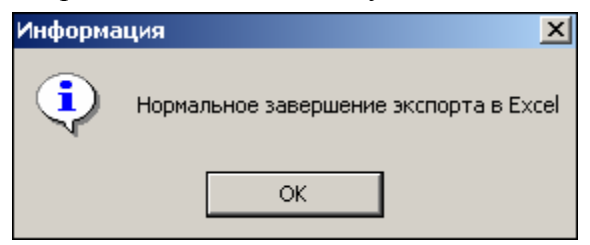

#### Выбор считывателей

Также в разделе существует возможность отфильтровать события по считывателям, на которых они происходили:

## 1. Щелкните на кнопке Выбор считывателей — []. Откроется окно:

| 🗄 🐖 Контроллер замка (20.0.0.84)<br>🦕 🔀 👤 Считыватель1 |         |
|--------------------------------------------------------|---------|
| 🗏 🔀 🧵 Считыватель1                                     |         |
|                                                        |         |
| 🛛 🐖 контроллер замка (20.0.0.81)                       |         |
| 🗄 쨰 Встроенный контроллер турникета (20.0              | 0.0.74) |

2. Выберите считыватель и щелкните на кнопке «ОК». События этого считывателя отобразятся в таблице событий.

#### Выборка по пользователям

Возможность отфильтровать события по пользователям, на чьих компьютерах регистрировались события, так же помогает ускорить процесс работы по отслеживанию и поиску нужных событий.

Для отображения событий в таблице событий щелкните на стрелке кнопки **Выборка по пользователям** — В раскрывшемся списке выберите пользователя, на компьютере которого зафиксированы искомые события:

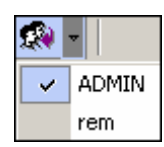

## ПРИЛОЖЕНИЕ

Функциональные элементы раздела Журнал приема посетителей.

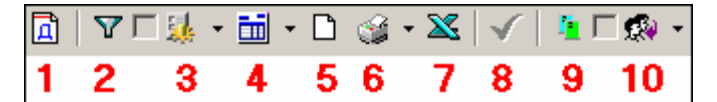

1 — Период

- 2 Дополнительные условия выборки
- 3 Выборка по событиям
- 4 Настройка столбцов таблицы
- 5 Посмотреть область листа для печати
- 6 Печать отчетов
- 7 Экспорт в Excel
- 8-Обновить
- 9 Выбор считывателей
- 10 Выборка по пользователям

## Техническая поддержка:

Тел./ факс: (812) 321-61-55, 517-85-45

### system@perco.ru

по вопросам обслуживания электроники систем безопасности

## turnstile@perco.ru

по вопросам обслуживания турникетов, ограждений, замков

### soft@perco.ru

по вопросам технической поддержки программного обеспечения

# www.perco.ru